Margaret Menner

## THE MENNER GUIDED READING GOLD SCHOOL PROGRAM

# HOW TO REGISTER

An Online Program for Teachers

www.advanceteachertraining.com.au margaret@menner.com.au

## HOW TO REGISTER TO THE MENNER GUIDED READING PROGRAM

### STEP 1

Go to link to register: <u>https://advanceteachertraining.com.au/product/the-menner-guided-</u> <u>reading-program-course/</u>

### STEP 2

- 1. Select the group size you wish to register
- 2. Enter the name of your group.
- 3. Click "add to cart" to proceed.
- 4. Add coupon code if you have one
- 5. Proceed to checkout

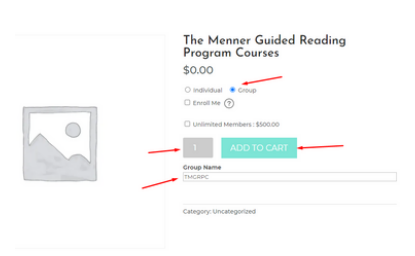

### STEP: 3

- 1. Enter the school name & Contact person for administration
- 2. Complete billing details
- 3. Create admin password
- 4. Place order
- 5. Make payment

| Returning customer? Click her           | e to login      |                                                          |
|-----------------------------------------|-----------------|----------------------------------------------------------|
|                                         |                 |                                                          |
| Have a coupon? Click here to e          | nter your code  |                                                          |
| Illing details                          |                 | Additional information                                   |
| int name* La                            | it name*        | Order notes (optional)                                   |
| (+                                      | Locada          | Notes about your order, e.g. special notes for delivery. |
| (ompany name (optional)                 |                 |                                                          |
|                                         |                 |                                                          |
| inumity / Bassion *                     |                 |                                                          |
| Autralia                                |                 |                                                          |
| treet address.*                         |                 |                                                          |
| 18/19 Varsity Parade, Varsity Lakes QLD | 4221, Australia |                                                          |
| Apartment, suite, unit, etc. (optional) |                 |                                                          |
| ubuth*                                  |                 |                                                          |
| Varsity Lakes                           |                 |                                                          |
| tata *                                  |                 |                                                          |
| Queensland                              |                 |                                                          |
| ostoode *                               |                 |                                                          |
| 422                                     |                 |                                                          |
| hore*                                   |                 |                                                          |
| 6089465482                              |                 |                                                          |
| mail address*                           |                 |                                                          |
| test@gmai.com                           |                 |                                                          |
| count usemame*                          |                 |                                                          |
| everitzada                              |                 |                                                          |
| reate account password*                 |                 |                                                          |
|                                         |                 | •                                                        |
| Strong                                  |                 |                                                          |
| lour order                              |                 |                                                          |
| Product                                 |                 | Subtoral                                                 |
| The Menner Guided Reading Program O     | • 10            | \$0.00                                                   |
| Subtotal                                |                 | \$5.00                                                   |
| Total                                   |                 | \$0.00                                                   |

#### Click "Proceed to Group" button at the bottom part.

#### Order received

 Thank you. Your order has been received.
 EMAIL:
 TOTAL:

 0ADER NUMBER:
 DATE:
 EMAIL:
 TOTAL:

 4762
 November 8, 2021
 evelozada08@gmail.com
 \$0.00

#### Order details

| Product                                                                                   | Total  |
|-------------------------------------------------------------------------------------------|--------|
| The Menner Guided Reading Program Courses × 20  Group Registration: ✓  Group Name: TMGRPC | \$0.00 |
| Subtotal:                                                                                 | \$0.00 |
| Total:                                                                                    | \$0.00 |

ORDER AGAIN

#### **Billing address**

Eve Lozada 1B/191 Varsity Parade, Varsity Lakes QLD 4227, Australia Varsity Lakes Queensland 4227 & 610894654312 Selozada08@gmail.com

Proceed to Group

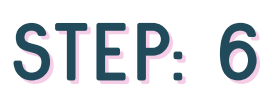

You are now in your group dashboard, here you will find the group you manage or you are member with.

• Click your group

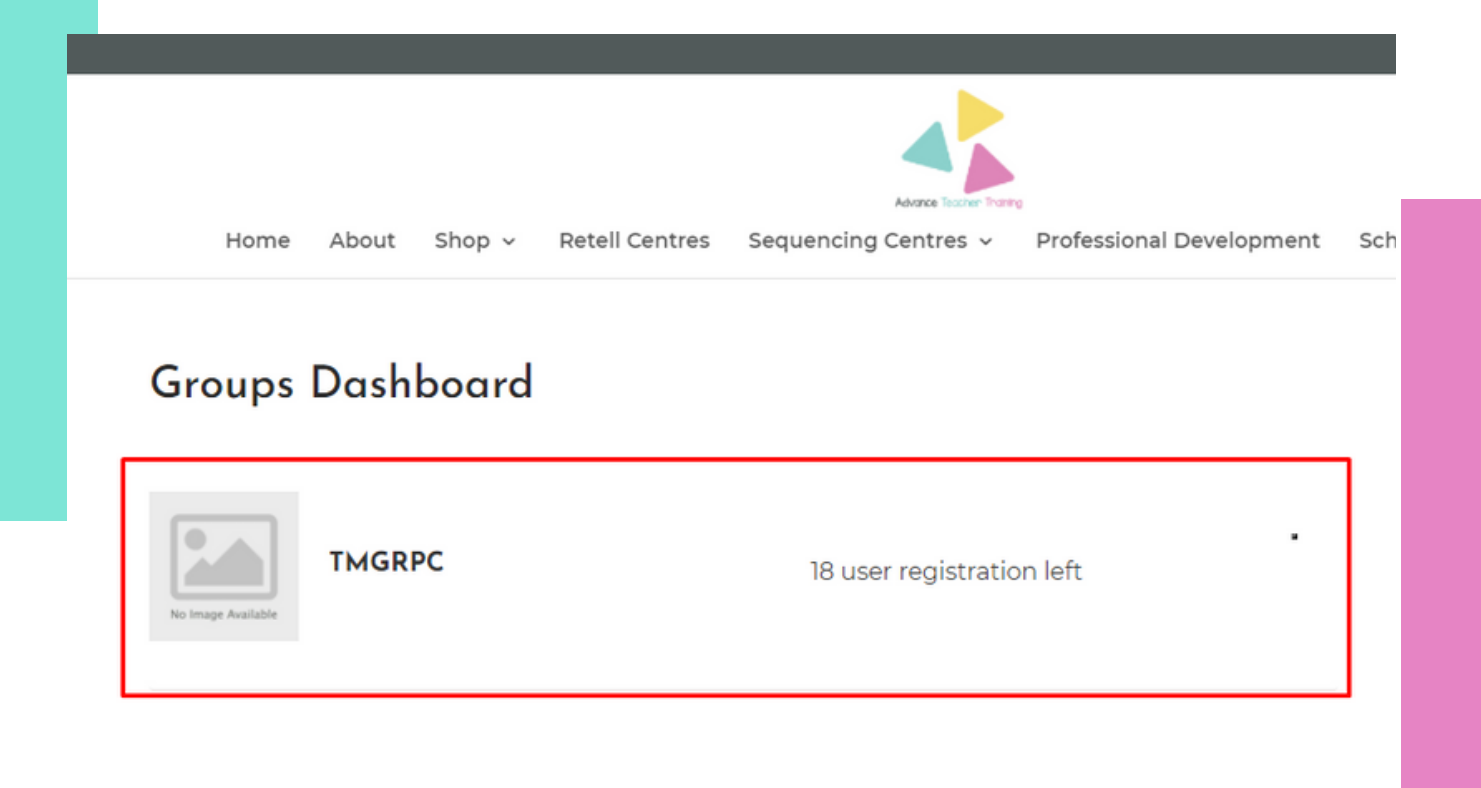

After clicking your group, you will see the list of enrolled users.

• Enrolled Users

| Groups Da          | shboard                              |               |                                      |
|--------------------|--------------------------------------|---------------|--------------------------------------|
| No Image Available | TMGRPC<br>18 / 18 user registrations | left          | Back to Groups<br>Edit group details |
| Courses Included   | e Menner<br>ided Reading<br>igram    |               |                                      |
| Enrolled Use       | s Report                             | Group Code    | Enroll New User                      |
| Q Search user by   | name or email                        | Show 10 Vuser | s Bulk Remove                        |
| Nam                | e Email                              |               |                                      |
| admi               | n margaret@m                         | enner.com.au  | Re-Invite 🗎 Remove                   |

### STEP: 7.1

#### Check your report to see your enrolments

• Report

| Groups Dash        | nboard                                |                       |                            |
|--------------------|---------------------------------------|-----------------------|----------------------------|
| No Image Available | TMGRPC<br>18 / 18 user regist         | rations left          | Back to Groups             |
| Courses Included   |                                       |                       |                            |
| Enrolled Users     | fenner<br>ed Reading<br>ram<br>Report | Group Code            | Enroli New User            |
| SELECT COURSE      | Reading Program 🗸                     | Show Report           | Show 10 ventries           |
| Name               |                                       | Email ID              | Course Progress            |
| ∽ admin            |                                       | margaret@menner.com.a | 3 / 149 steps<br>completed |

#### Enroll new user by click the "Enroll New User" button

| The Menr<br>Guided R<br>Program | ner<br>eading |            |                 |
|---------------------------------|---------------|------------|-----------------|
| Enrolled Users                  | Report        | Group Code | Enroll New User |
|                                 |               |            |                 |

### STEP: 9

Manage your group in your group dashboard & enrol users [ you can enrol new users by uploading a CSV file]

| Enroll New Users                    |               |  |
|-------------------------------------|---------------|--|
| Add Users     Upload via CSV        |               |  |
| FIRST NAME                          | LAST NAME     |  |
| Everette                            | Alivio        |  |
| EMAIL<br>tadhanacreatives@gmail.com | 🗊 Remove User |  |
| + Add more users                    |               |  |
| Cancel Submit 🚽                     |               |  |

Create your group code – this is valid 12 months from the date of enrolment [only group administration can generate codes]

- 1. Enter your desired group code or auto-generate it.
- 2. Input group code validation date.
- 3. Input group code expiration date.
- 4. Click submit.

| Enrolled Users            | Report                   | Group Code              | Enroll New User |
|---------------------------|--------------------------|-------------------------|-----------------|
| New Group Code            |                          |                         |                 |
| Manual 🚺 Auto ger         | ierated 🔫                |                         |                 |
| CODE                      |                          |                         |                 |
| YEarsZpQSI                |                          |                         |                 |
| VALID FROM 08-11-2021     | VALID TILL<br>30-11-2021 | iiii                    |                 |
| Validation Rules          |                          |                         |                 |
| Validate enrollment based | on IP address and en     | nail address domain nam | e.              |
| Cancel                    | mit                      | _                       |                 |

#### Remember:

You can generate codes as many as you can as long as you have not met the maximum number of members in your group, you can still invite new people.

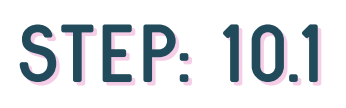

#### Make your code active

| Courses Included                |               |             |                       |
|---------------------------------|---------------|-------------|-----------------------|
| The Menr<br>Guided R<br>Program | ner<br>eading |             |                       |
| Enrolled Users                  | Report        | Group Code  | Enroll New User       |
| YEdf5ZpQSI                      | Delete        | Code status | Create New Group Code |

Note: Only group leaders can generate these codes.

### You can remove users who no longer work at your school and enrol new users

| ourses I | The Menner<br>Guided Read<br>Program | ling      |                |                  |
|----------|--------------------------------------|-----------|----------------|------------------|
| Enroll   | ed Users                             | Report    | Group Code     | Enroll New User  |
| Q Searc  | ch user by name or em                | ail       | Show 10 Vusers | Bulk Remove      |
|          | Name                                 | Email     |                |                  |
|          | admin                                | margaret@ | menner.com.au  | Re-Invite 🗎 Remo |
|          |                                      |           |                |                  |

#### Note:

Delete old users that are no longer in your organization and add new users by Enrolling them.

Remember that only group leaders have permission to delete/remove user.

### STEP: 12

Send this link to your teachers with the code

https://advanceteachertraining.com.au/group-registration/

#### Invite teachers to register and set up a password and username

#### **Group Registration**

| FIRST NAME                       | LAST NAME                                                    |
|----------------------------------|--------------------------------------------------------------|
|                                  |                                                              |
|                                  |                                                              |
| USERNAME                         | USER EMAIL                                                   |
|                                  |                                                              |
|                                  |                                                              |
| USER PASSWORD                    | CONFIRM PASSWORD                                             |
|                                  |                                                              |
| GROUP CODE                       |                                                              |
|                                  |                                                              |
|                                  |                                                              |
| By using this form you agree     | with the storage and handling of your data by this website i |
| accordance with our privacy poin | cy                                                           |
| Cancel                           | mit                                                          |

#### Note:

An email will be sent to you with your login details and with your receipt.

### STEP: 14

You will be asked to login to your account using this link

https://advanceteachertraining.com.au/login-here

Send teachers the link to the dashboard so they can access the training

https://advanceteachertraining.com.au/course-list/

### STEP: 16

The administrator can verify if the teacher has successfully joined the group by visiting the group dashboard

| ourses Included              |                      |                |                    |
|------------------------------|----------------------|----------------|--------------------|
| The Mer<br>Guided<br>Program | nner<br>Reading<br>n |                |                    |
| Enrolled Users               | Report               | Group Code     | Enroll New User    |
| Q Search user by name        | or email             | Show 10 Vusers | Bulk Remove        |
| □ Name                       | Email                |                |                    |
| admin                        | margaret@m           | enner.com.au   | Re-Invite 🛍 Remove |
| Everette Aliv                | vio tadhanacreat     | ives@gmail.com | Re-Invite 🗒 Remove |

You're set to go – if you have any technical difficulties, please contact Eve@tadhanacreatives.com

## THE MENNER GUIDED READING PROGRAM

# HOW TO REGISTER

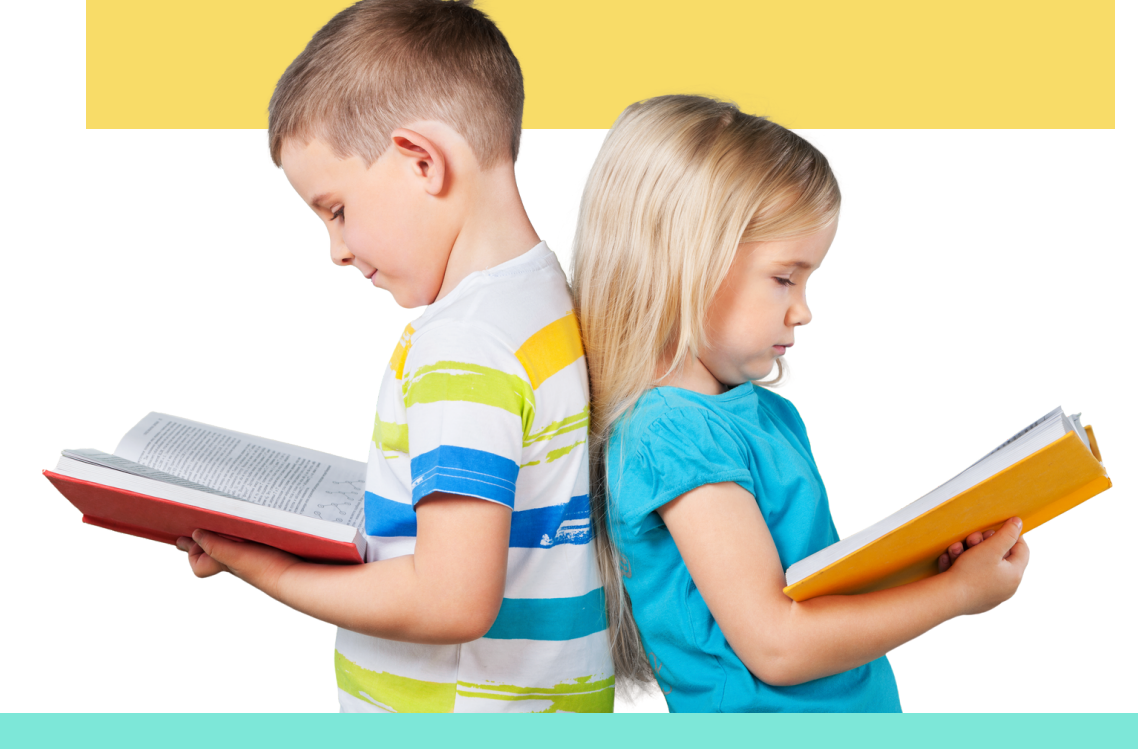

www.advanceteachertraining.com.au margaret@menner.com.au